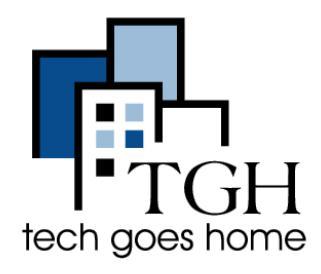

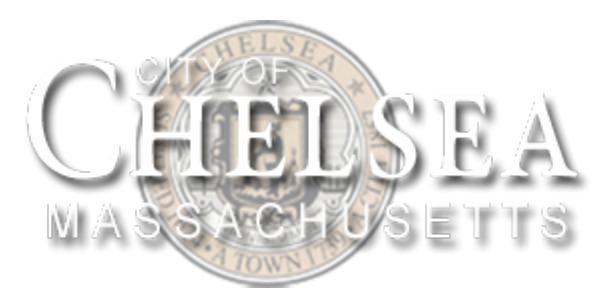

# https://www.chelseama.gov/

The City of Chelsea website is a great place to find Chelsea-specific resources and to discover events and opportunities in the Chelsea area.

| CH<br>MASS      | ELSE<br>ACHUSE | CA<br>TTS   |                     | Select Language | Search |     |
|-----------------|----------------|-------------|---------------------|-----------------|--------|-----|
| About Chelsea   | City Council   | Departments | Boards & Commission | s FAQs          |        | ist |
| Chelsea Schools |                |             |                     |                 |        |     |

## **Reporting an Issue**

One thing the City of Chelsea allows you to do is report issues that the city can fix such as a hazardous sidewalk or the need for a road sign.

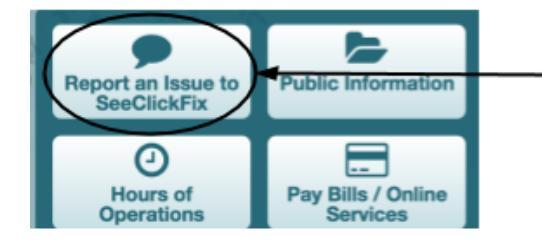

To report an issue, go to the City of Chelsea website and click "Report an Issue to SeeClickFix on the left side.

You'll then be brought to this page. Click the blue icon next to "Report an Issue"

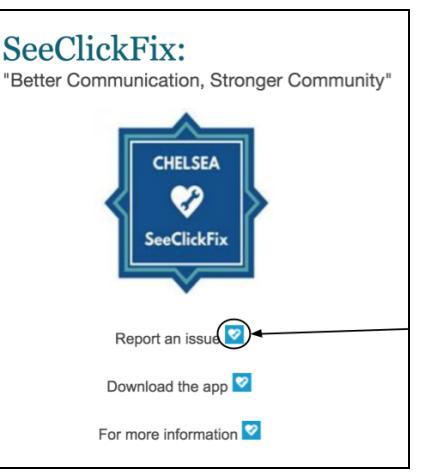

From there, you will be asked for the location of your issue. You can either drag the red indicator to the location here or put the street address here.

|                                                                                        | Drag the marker to the location of your issue or simply type in its address.<br>Where will this report go? |
|----------------------------------------------------------------------------------------|----------------------------------------------------------------------------------------------------|
|                                                                                        | Street Address*                                                                                            |
| St Chelses Crescent Ave Spender                                                        | City/County*<br>Chelsea                                                                                    |
| dy 3                                                                                   | State/Province*                                                                                            |
| A Start Comp                                                                           | Massachusetts                                                                                              |
| High School<br>Google Bellingham Map data #2018 Google Terms of Use Report a map error | Step 1 of 2 Next >                                                                                         |

When you're done, click the blue "Next" button.

The final step is to fill out the information about your issue on the next page that looks like this.

| Category*                                                                                                    |  |  |  |  |  |
|----------------------------------------------------------------------------------------------------|--|--|--|--|--|
| Select Category 🜲                                                                                                    |  |  |  |  |  |
| Issue Title*                                                                                                    |  |  |  |  |  |
| Description                                                                                                    |  |  |  |  |  |
|                                                                                                    |  |  |  |  |  |
| li li                                                                                                    |  |  |  |  |  |
| Upload an Image                                                                                                    |  |  |  |  |  |
| Choose File No file chosen                                                                                                    |  |  |  |  |  |
| Sensitive issue?                                                                                                    |  |  |  |  |  |
| Keep it anonymous                                                                                                    |  |  |  |  |  |
| Don't show my name on this issue, or show it on my<br>profile page. But email me when someone comments on<br>it, and give me civic points for it. (I can claim it later, if I<br>want to.) Learn more. |  |  |  |  |  |
|                                                                                                    |  |  |  |  |  |
| Step 2 of 2 Go Back Report your Issue                                                                                                    |  |  |  |  |  |

Click "Report your Issue" when you're done.

### Pay Bills / Online Services

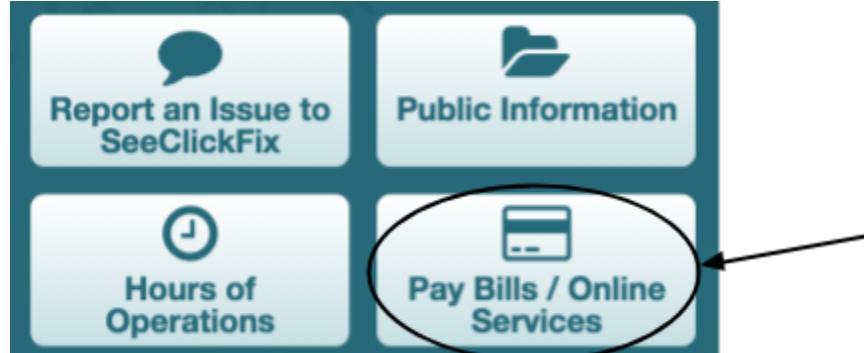

Click on "Pay Bills / Online Services" to pay various bills, such as parking tickets, and get -information on different licences such as liquor licences.

### **Online Services**

Make payments, submit permit applications, and more...online!

Online Payments

Click on the blue text describing the payment you want to make or service you want to learn about and follow the directions on the page you get redirected to.

#### Dog Licensing Pay Dog License Excise Pay Excise al Property Pay Personal Property Parking Tickets Pay Parking Tickets Real Estate Pay Real Estat School and Bus Fees Pay School & Bus Fees Vital Records Birth Certificate, Death Certificate, Marriage Certificate Water, Sewer, & Trash Pay Water, Sewer & Trash

### **Online Services**

| Online Permitting                    | Inspectional Services Online Permitting |
|--------------------------------------|-----------------------------------------|
| Online City Ordinances               | Municode                                |
| Online Geographic Information System | MapsOnline                              |

### Licensing Services

Alchoholic Beverage Calendar

- Amusement/Entertainment Application (ONLINE APPLICATION AVALIBLE HERE)
- Common Victualer Application (ONLINE APPLICATION AVAILBLE HERE)
- Liquor License Procedures/Guidelines
- Petroleum Storage Renewal Application
- Rooming House Application (ONLINE APPLICATION AVALIBLE HERE)

## Monthly Newsletter

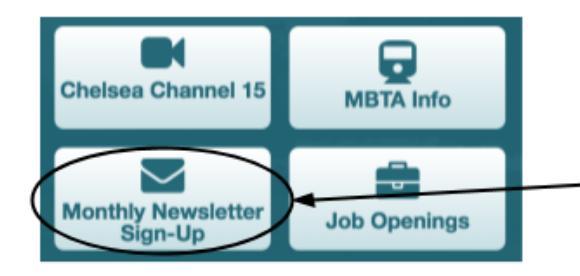

If you are interested in hearing about events and news in the area, sign up for the Chelsea Monthly Newsletter!

Click Monthly Newsletter Sign-up

|                                                          | Get all the news from Chelsea                                                                                                    |
|----------------------------------------------------------|----------------------------------------------------------------------------------------------------|
| Fill in your information here.                           | Sign up to regular updates and news delivered to your inbox.  Email Address First Name                                                                                                    |
|                                                          | Last Name                                                                                                    |
| Choose the Email lists you would like to get new letters | Company                                                                                                    |
| from.                                                    | Email Lists                                                                                                    |
|                                                          | Chelsea Happenings                                                                                                    |
|                                                          | Chelsea Prospers - Small Business News                                                                                                    |
| When you're all done, click                              | General Interest                                                                                                    |
| "Sign Up"                                                | By submitting this form, you are consenting to receive marketing amails from: City of Chelsea, 500 Broadway, Chelsea, MA, 02150 United States, http://www.chelsearma.gov, You can revoke your consent to receive emails at any time by using the Ed SafeUnsubscribe® link, found at the bottom of every email. <u>Emails are serviced by Constant Contact.</u> |
|                                                          | Sign Up                                                                                                    |

Congratulations! You are ready to use the City of Chelsea Website!